# زيمرت كف نود PCM توص/تانايب ليلحت يلخادلا Cisco

## المحتويات

<u>المقدمة</u> <u>المتطلبات الأساسية</u> <u>المكونات المستخدمة</u> <u>التكوين</u> <u>التحقق من الصحة</u> <u>استكشاف الأخطاء وإصلاحها</u>

### المقدمة

يوضح هذا المستند كيفية إعادة تشغيل بيانات/صوت تعديل رمز النبض (PCM) بمجرد اكتمال عملية الالتقاط، دون إستخدام جهاز فك تشفير PCM.

## المتطلبات الأساسية

#### المتطلبات

تم تطوير هذه الميزة لأنظمة بوابة الصوت Cisco Integrated Services Router الجيل 2 (ISRG2) و Cisco VG350 التناظرية، والتي تتضمن:

- السلسلة 2900
- السلسلة 3900
- السلسلة 3900e
  - VG350 •

#### المكونات المستخدمة

لا يقتصر هذا المستند على إصدارات برامج ومكونات مادية معينة.

تم إنشاء المعلومات الواردة في هذا المستند من الأجهزة الموجودة في بيئة معملية خاصة. بدأت جميع الأجهزة المُستخدمة في هذا المستند بتكوين ممسوح (افتراضي). إذا كانت شبكتك مباشرة، فتأكد من فهمك للتأثير المحتمل لأي أمر.

## التكوين

في هذا القسم، تُقدّم لك معلومات تكوين الميزات الموضحة في هذا المستند.

**ملاحظة**: أستخدم <u>أداة بحث الأوامر</u> **(للعملاء <u>المسجلين</u> فقط) للحصول على مزيد من المعلومات حول الأوامر** المستخدمة في هذا القسم.

يتم عرض تكوين إختبار وتفريغ Argot DS0/التقاط PCM:

monitor pcm-tracer monitor pcm-tracer profile 1 is the active B-Channel "10" ---! capture-tdm E1 0/1/1 ds0 10 Must configure, unit in minutes ---! monitor pcm-tracer capture-duration 2 :File name that will store in flash ---! monitor pcm-tracer capture-destination pcmdata Delay unit in seconds ---! monitor pcm-tracer delayed-start 2 Command to enable debug to trigger and rest capture ---! Router#debug pcm-trace Command to start the capture ---! Router#monitor pcm-trace start profile 1 Router#show log Nov 19 03:56:10.487: %SYS-5-CONFIG\_I: Configured from console by vty1 :009636 (64.104.205.247)Nov 19 03:56:13.479: pcmt\_capture\_process: PCM Tracer to start after :009637 seconds 2 Nov 19 03:56:15.480: pcmt\_capture\_process: PCM Tracer: start capture :009638 Nov 19 03:56:15.480: ds0\_dump\_config\_init: path pcmdata :009639 Nov 19 03:56:15.480: ds0\_dump\_reset :009640 Nov 19 03:56:15.480: %PCM\_TRACER-6-PCMT\_START: Starting PCM Trace on :009641 channel under profile 1 Nov 19 03:56:15.480: pcmt\_start\_capture: Slot 0, subslot 1, port 1, chan 10 :009642 (Nov 19 03:56:15.480: ds0\_tdm\_get\_connect\_info(0/1/1:10 :009643 ,Nov 19 03:56:15.480: ds0\_tdm\_get\_connect\_info: rx\_str 80, rx\_chan 0 :009644 tx\_str 32, tx\_chan 42 Nov 19 03:56:15.480: pcmt\_start\_capture: PCM Tracer configure for :009645 trace 0/1/1:10 Nov 19 03:56:15.480: ds0\_dump\_configure\_ctcr :009646 ,Nov 19 03:56:15.480: ds0\_dump\_configure\_ctcr: ds0\_dump\_info index 0 :009647 str 80, ts 0

,Nov 19 03:56:15.480: ds0 dump configure\_ctcr: ds0 dump info index 1 :009648 str 32, ts 42 Nov 19 03:56:15.480: ds0\_dump\_configure\_ctcr: tdm\_map count 2 :009649 :Nov 19 03:56:15.480: ds0\_dump\_configure\_ctcr: DS0 dump PCM Tracer :009650 trace channel: 0/1/1:10 Nov 19 03:56:15.480: ds0\_dump\_mem\_init :009651 Nov 19 03:56:15.480: ds0\_dump\_mem\_init: Allocated capture buffer ptr :009652 0x0EA30000, size 0x001D4C00 Nov 19 03:56:15.480: ds0\_dump\_start\_capture: Capture\_type 2, slot 0 :009653 .Nov 19 03:56:15.480: %DS0\_DUMP-6-PCM\_TRACE\_STARTED: PCM capture started :009654 Nov 19 03:58:15.479: %DS0\_DUMP-6-PCMT\_COPY\_STARTED: PCM capture file :009655 .copy started ,Nov 19 03:58:15.479: ds0\_copy\_dump\_data\_to\_ifs: begin addr 0x0EA30000 :009656 end addr 0x0EC04C00 Nov 19 03:58:15.479: ds0\_copy\_dump\_data\_to\_ifs: Allocate copy buffer ptr :009657 0x2AC67260, size 0x000EA600 Nov 19 03:58:15.481: ds0\_copy\_dump\_data\_to\_ifs: Copy trace contents to :009658 pcmdata\_rx\_0\_1\_1\_10 size 0x000EA600 Nov 19 03:58:17.256: ds0\_copy\_dump\_data\_to\_ifs: Copy trace contents to :009659 pcmdata\_tx\_0\_1\_1\_10 size 0x000EA600 Nov 19 03:58:19.078: %DS0\_DUMP-6-PCMT\_COPY\_COMPLETED: PCM capture copy :009660 .completed Nov 19 03:58:19.078: ds0\_dump\_mem\_init :009661 ,Nov 19 03:58:19.078: ds0\_dump\_mem\_init: Free capture buffer ptr 0x0EA30000 :009662 size 0x001D4C00

بمجرد أن يتم الالتقاط، يمكن العثور على الملفات الملتقطة من flash:

:Router#show flash length-- ----date/time----- path-- -#-. . Nov 19 2012 04:13:26 +00:00 pcmdata\_rx\_0\_1\_1\_10 960000 19 Nov 19 2012 04:13:28 +00:00 pcmdata\_tx\_0\_1\_1\_10 960000 20

يمكن إعادة تشغيل الملف الملتقط على Audacity أو Adobe Audition بدون أداة فك تشفير PCM.

لإعداد إعادة تشغيل الصوت وتكوينها على Audit، أكمل الخطوات التالية:

- 1. افتح تطبيق الجرأة.
- 2. أختر **مشروع > إستيراد بيانات خام**.
  - 3. افتح ملف التقاط PCM.
- 4. في نافذة إستيراد البيانات الأولية، أختر هذه المعلمات أو قم بتكوينها:U-Law (ل T1) أو A-Law (ل E1)بيغ إنديانقناة واحدة (أحادية اللون)إزاحة البدء: 0 بايتالمبلغ المراد إستيراده: 100٪معدل العينة: 8000 هرتز لإعداد وتكوين إعادة تشغيل الصوت على Adobe Audition، أكمل الخطوات التالية:
  - 1. قم بتسمية ملف التقاط PCM بامتداد .pcm.
    - 2. افتح تطبيق تجربة Adobe.
      - 3. أختر **ملف > فتح**.
  - 4. أختر **بيانات PCM الأولية** لفتح ملف التقاط PCM.
  - 5. في نافذة ترجمة تنسيق النموذج على هيئة، أختر أو شكلت هذه المعاملات:معدل العينة: 8000القنوات: مونوالدقة: 16 بت

6. في البيانات المنسقة كنافذة، أختر 8 بت من صيغة MU مضغوطة (للنقطة T1) أو 8 بت من صيغة A مضغوطة (للنقطة E1).

## التحقق من الصحة

لا يوجد حاليًا إجراء للتحقق من صحة هذا التكوين.

## استكشاف الأخطاء وإصلاحها

لا تتوفر حاليًا معلومات محددة لاستكشاف الأخطاء وإصلاحها لهذا التكوين.

ةمجرتاا مذه لوح

تمجرت Cisco تايان تايانق تال نم قعومجم مادختساب دنتسمل اذه Cisco تمجرت ملاعل العامي عيمج يف نيم دختسمل لمعد يوتحم ميدقت لقيرشبل و امك ققيقد نوكت نل قيل قمجرت لضفاً نأ قظعالم يجرُي .قصاخل امهتغلب Cisco ياخت .فرتحم مجرتم اممدقي يتل القيفارت عال قمجرت اعم ل احل اوه يل إ أم اد عوجرل اب يصوُتو تامجرت الاذة ققد نع اهتي لوئسم Systems الما يا إ أم الا عنه يل الان الانتيام الال الانتيال الانت الما